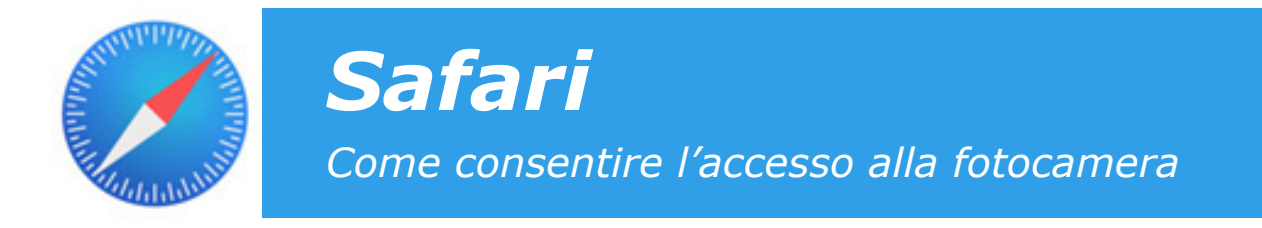

## 1. Consentire l'accesso alla fotocamera al sito www.malfattitacchinigroup.it

- Se il sito web www.malfattitacchinigroup.it non ha l'autorizzazione per accedere alla fotocamera, tocca l'icona "aA" visibile sulla barra degli indirizzi.

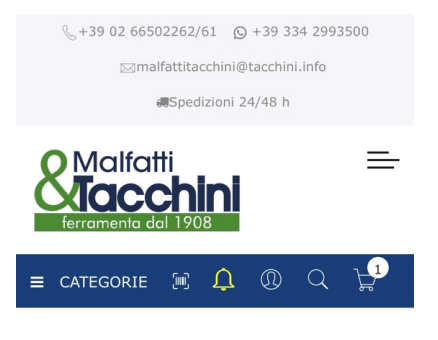

## Lettore Barcode

Grazie al LETTORE BARCODE\* potrai scansionare comodamente i BARCODE riportati sui prodotti della nostra gamma, visualizzare rapidamente la relativa scheda prodotto e aggiungere il prodotto al carrello. Ricordati che per utilizzare questa funzionalità sarà necessario

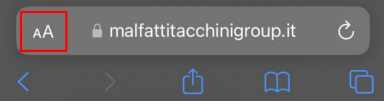

- Accedi a "Impostazioni sito web" e premi su "Fotocamera".

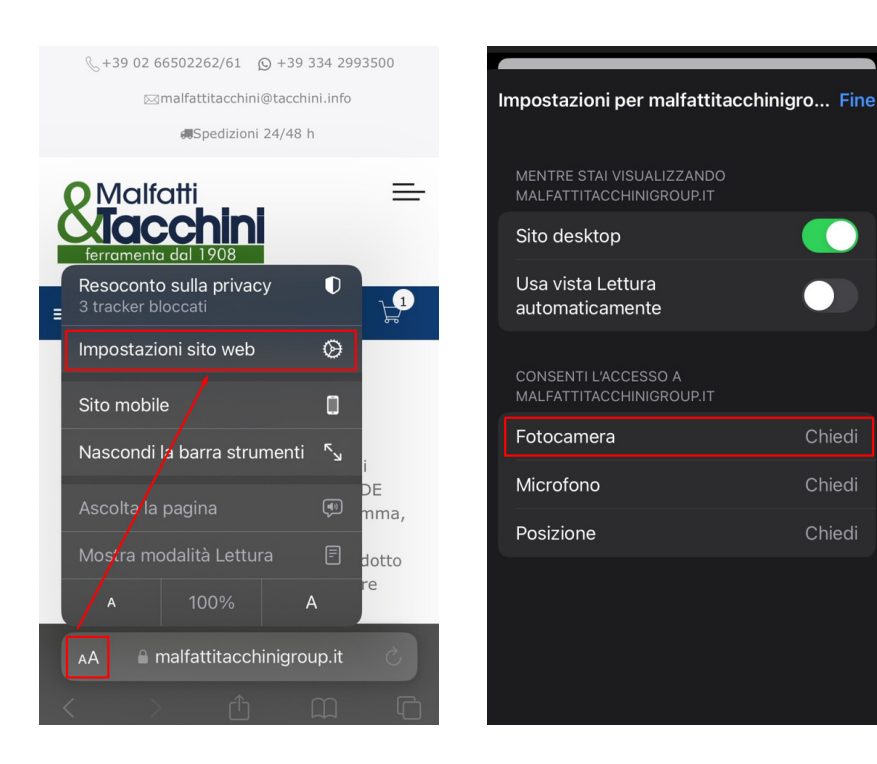

- Seleziona "Consenti" e aggiorna la pagina web.

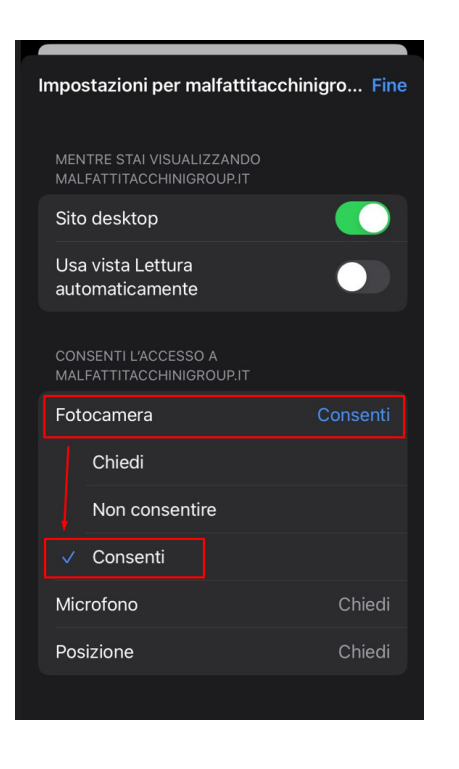

Note: tutte le impostazioni inerenti l'autorizzazione della "Fotocamera" sono visibili sulle impostazioni di Safari raggiungibili da:

Impostazioni > Safari > Impostazioni siti Web > Fotocamera > Accesso fotocamera su > malfattitacchinigroup.it > Consenti